Navigate to <u>www.sabp.com</u>

## Step 2

Click on "PlanWell" on left hand side.

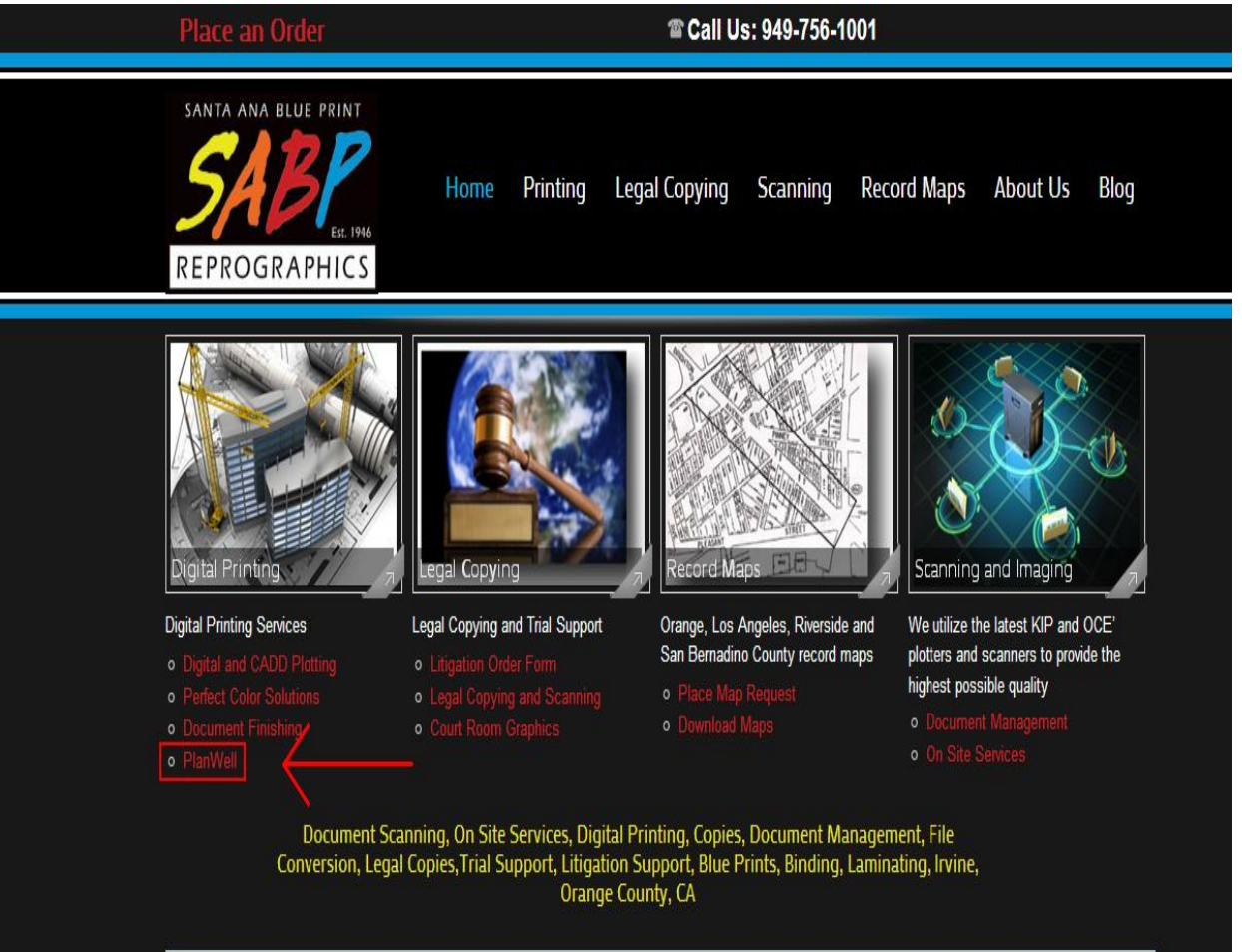

#### WHY US

Serving the building industry for over 65 years *"Our goal is to make your job much easier"* 

WBE certified by: The Women's Business Enterprise National Council and The California Public Utilities Commission

DBE & UDBE certified by: The California Department of Transportation

#### Pickup and Delivery Available

Monday- Thursday 7:00 am - 6:00 pm

Fridays 7:00 am - 5:00 pm

After Hours and Weekends: Please Call (949) 756-1001 Originally called Santa Ana Blue Print, SABP Reprographics is a family owned and woman operated business. We have been proudly serving Southern California since 1946. Our success and longevity is due to our commitment to providing prompt and professional services to each and every customer at a fair and honest price. We believe in supporting all small business enterprises!

Our services include Scanning, Printing, Copying, On Site Services, Paper and Toner Supplies, Binding, Laminating, Mounting, Posters, Banners, Document Management, Legal Copying, Trial Exhibits, File Conversion, Electronic Bates Stamp, E-Discovery, and Full Trial Support.

We carry a full archive of high quality Official Record Maps from Orange, Riverside, Los Angeles and San Bernardino Counties.

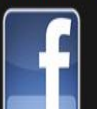

Enter username and password on left hand side. Note: username is **planroom** and password is **public.** 

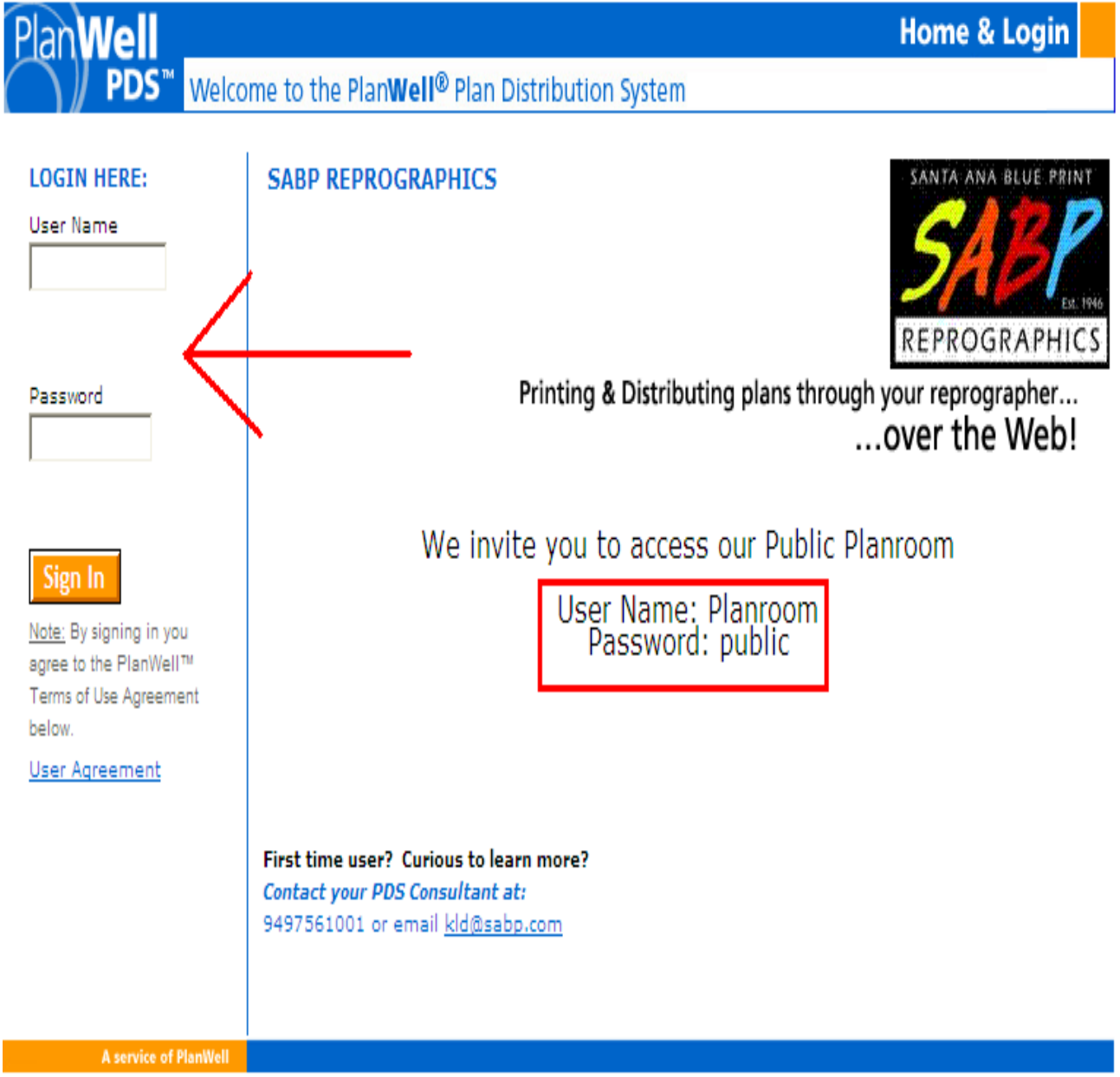

Click appropriate project on left hand side.

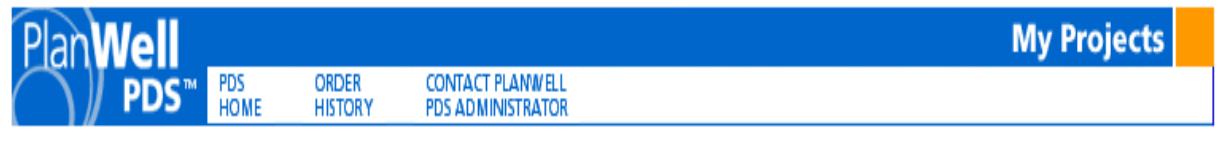

Email Kristen at SABP PUBLIC VIEW to change your information.

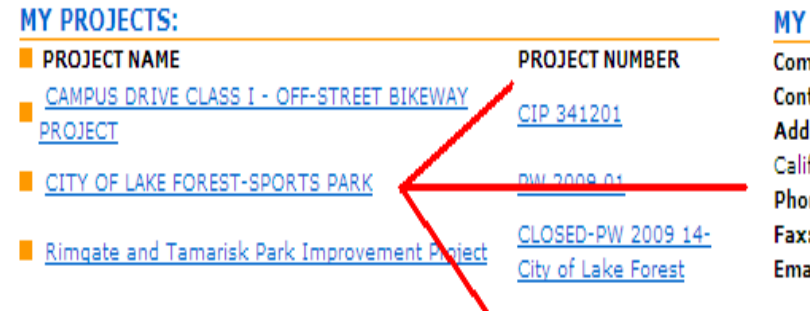

## **MY INFORMATION:**

Company: Public Planroom Contact: SABP . Address: 2372 Morse Ave. Irvine California 92614 Phone: 949 756 1001 Fax: 949 756 8464 Email: workorder@sabp.com

## CONTRACTOR INFORMATION:

Company: SABP PUBLIC VIEW Contact: Kristen @ SABP Address: 2372 Morse Avenue Irvine California 92614 Phone: 949 756-1001 Fax: 949 756-8464 Email: kld@sabp.com

Click on "View Project Documents" located towards the middle of the page.

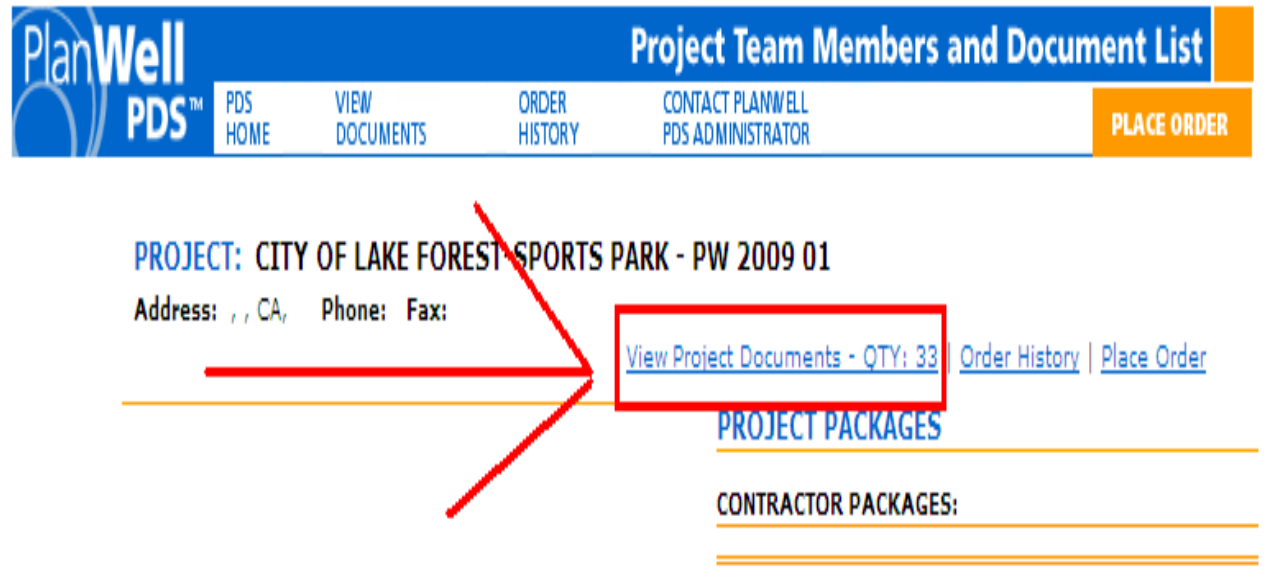

**Step 6** Scroll all the way down until you see "Plan Holders List"

| ADDENDUM NO. 1                     |                 | REVISION D                 | ISPLAYED: 0            |
|------------------------------------|-----------------|----------------------------|------------------------|
| DRAWING #                          | DRAWING NAME    | REV.# Delta<br>Description | REV. DATE              |
| ADDEN, NO 1                        |                 | 0                          | 1/31/2013 previ        |
| ADDEN. NO 1-PLANS                  |                 | 0                          | 1/31/2013 <u>previ</u> |
| NIB                                |                 | REVISION                   | DISPLAYED: 0           |
| DRAWING #                          | DRAWING NAME    | REV.# Delta<br>Description | REV. DATE              |
| NOTICE INVITING BIDS               |                 | 0                          | 1/31/2013 previ        |
| PROJECT INFORMATION                |                 | REVISION L                 | DISPLAYED: 0           |
| DRAWING #                          | DRAWING NAME    | REV.# Description          | REV. DATE              |
| PROJECT DETAILS                    |                 | 0                          | 1/31/2013 <u>previ</u> |
| Pre-Bid Meeting                    |                 | REVISION                   | DISPLAYED: 0           |
| DRAWING #                          | DRAWING NAME    | REV.# Delta<br>Description | REV. DATE              |
| PRE BID MEETING                    |                 | 0                          | 1/31/2013 <u>previ</u> |
| BID ITEMS/FORM                     |                 | REVISION                   | DISPLAYED: 0           |
| DRAWING #                          | DRAWING NAME    | REV.# Description          | REV. DATE              |
| BID FORM                           |                 | 0                          | 1/31/2013 previ        |
| PLANS 01                           |                 | REVISION                   | DISPLAYED: 0           |
| DRAWING #                          | DRAWING NAME    | REV.# Description          | REV. DATE              |
| PLANS 01                           |                 | 0                          | 1/31/2013 previ        |
| PLANS 02                           |                 | REVISION L                 | DISPLAYED: 0           |
| DRAWING #                          | DRAWING NAME    | REV.# Delta<br>Description | REV. DATE              |
| PLANS 02                           |                 | 0                          | 1/31/2013 previ        |
| VOLUME 1- CONTRACT DOCUMENTS       |                 | REVISION L                 | DISPLAYED: 0           |
| DRAWING #                          | DRAWING NAME    | REV.# Description          | REV. DATE              |
| VOLUME 1                           |                 | 0                          | 1/31/2013 previ        |
| VOLUME 2- TECHNICAL SPECIFICATIONS |                 | REVISION L                 | DISPLAYED: 0           |
| DRAWING #                          | DRAWING NAME    | REV.# Description          | REV. DATE              |
| VOLUME 2                           |                 | U DEVICIÓN D               | 1/31/2013 previ        |
| DRAWING #                          | DRAWING NAME    | REV.# Delta                | REV. DATE              |
| VOLUME3                            |                 | 0                          | 1/31/2013 previ        |
| VOLUME 4 - SWPPP                   |                 | REVISION                   | DISPLAYED: 0           |
| DRAWING #                          | DRAWING NAME    | REV.# Delta                | REV. DATE              |
| VOLUME 4                           |                 | 0                          | 1/31/2013 <u>previ</u> |
| PROJECT ORDER FORM                 |                 | REVISION                   | ISPLAYED: 0            |
| DRAWING #                          | DRAWING NAME    | REV.# Description          | REV. DATE              |
| PROJECT ORDER FORM                 | PLACE ORDER HER | EO                         | 1/31/2013 previ        |
| PLAN HOLDERS LIST                  |                 | REVISION                   | ISPLAYED: 0            |
|                                    |                 | PEV # Delta                | REV. DATE              |
| DRAWING #                          | DRAWING NAME    | Description                | ALC: DATE              |
| DRAWING #<br>PLAN HOLDERS LIST     | DRAWING NAME    | 0 Description              | 1/31/2013 previ        |